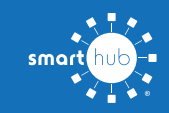

# How To Register Your Account in SmartHub (Web)

STEP 1

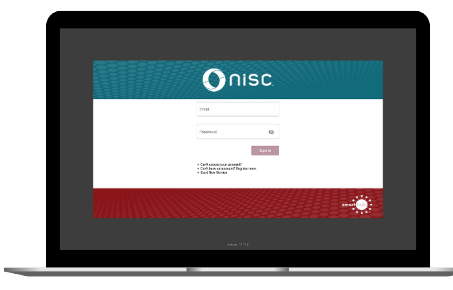

Click on the SmartHub registration button on our website. From the login screen, click on **Don't have an account? Register Now** link.

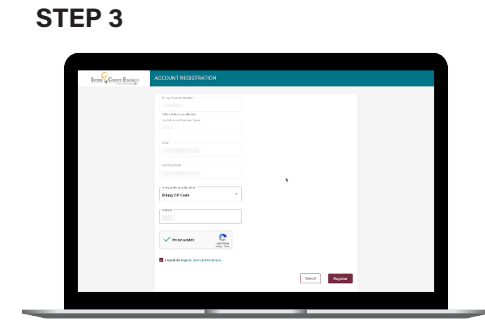

Enter the requested verification information and click the **Register** button. Answers must match account info exactly.

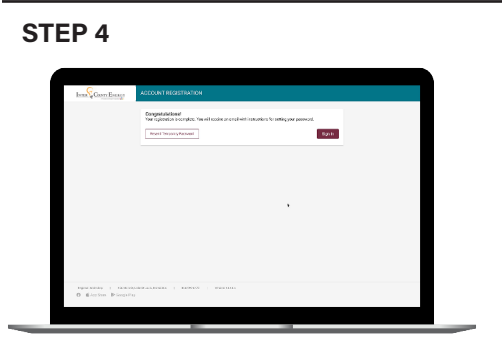

When successful, you'll get a congratulations notification. Instructions on how to continue have been emailed to you.

### STEP 7

۲

| REAL & PON                                                                                                    | i anti non                                                                                                    |
|----------------------------------------------------------------------------------------------------|----------------------------------------------------------------------------------------------------|
| 05.856                                                                                                    | generation . A best testant                                                                                                    |
|                                                                                                    | Go Green with Paperless Billing                                                                                                    |
|                                                                                                    | To broker broker and                                                                                                    |
| <ul> <li>Maka Partett</li> <li>Maka Partett</li> <li>Maka Partett</li> </ul>                                           | Modo you like to go paperless?                                                                                                    |
| <ul> <li>There are a large</li> <li>Approximate large provident large provident</li> <li>A 10</li> <li>A 10</li> </ul> | <br>23 Yes, Billingetten Horizontoriant Billingetten Horizontorianter Billingetten Horizontorianter Billingetten Horizontori Billingetten Billingetten Billingetten Billingetten Billingetten |
|                                                                                                    | 02,001.14 QU.UU Q40.UU                                                                                                    |
| YOUR                                                                                                    | GREATER THE THE CONSTRUCT AND A STRUCTURE                                                                                                    |

Next you'll be asked if you want to try Paperless Billing. To opt-in click on the **Yes**, **Go Paperless** button. A constraints of the form of the form of

Fill out the registration form completely and

click the Continue button.

۲

Central Continue

Check your inbox for an email that will contain a button asking you to **Verify Account**.

#### **STEP 8**

**STEP 2** 

**STEP 5** 

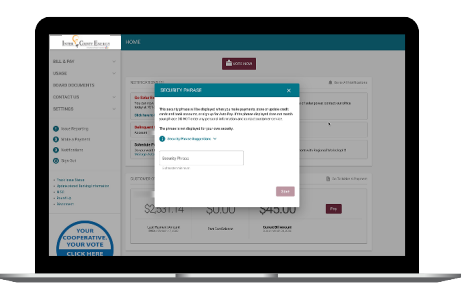

Finally, you will be asked to set your security phrase. Once you have done that, you are ready to use SmartHub!

### STEP 6

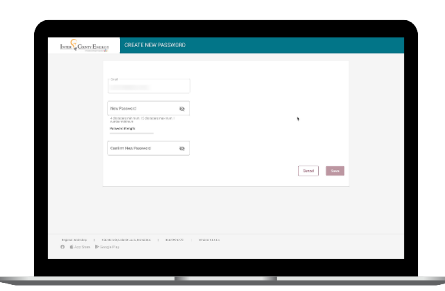

You will then be taken to a screen asking you to set your new password. Enter your password twice and click the **Save** button.

#### **STEP 9**

| Isena Gaser Escaço                    | HOME                                                                                                    |                |              |                  |   |  |
|---------------------------------------|----------------------------------------------------------------------------------------------------|----------------|--------------|------------------|---|--|
| HARNY V                               | La note non                                                                                                    |                |              |                  |   |  |
| USINE ~                               | ALTERCEDIA (2)                                                                                                    |                |              | A tractmentaries |   |  |
| CONTACTUS ~<br>SETTINGS ~             | Ser Black Resigned<br>The second as a prevention of the test prediction of the test of the best of the second second of the prevention of the second second se |                |              |                  |   |  |
| Issue Reporting                       | 18.5 New York and Annu Shara Shara S   |                |              |                  | • |  |
| Kottenkere     Kottenkere     Syn Dat | Some Papers Flort<br>Source to interaction of the set of the source of the source of the |                |              |                  |   |  |
| - Decisiona Sana<br>- Anna Sana       | Ontoniosiana 🔋 represe                                                                                                    |                |              |                  |   |  |
| - 850<br>- Hearding<br>- Hoerawer     | \$2,531.14                                                                                                    | \$0.00         | \$45.00      | Pag.             |   |  |
|                                       | GERMANNING CON                                                                                                    | The Confidence | Sand Binnast |                  |   |  |
| Sec. and                              |                                                                                                    |                |              |                  |   |  |

Congratulations! You have successfully registered your account. Browse around and see the ways to save time and money.

## Visit www.intercountyenergy.net/smarthub

۲